# **Polycom Teams Connection**

#### Step One:

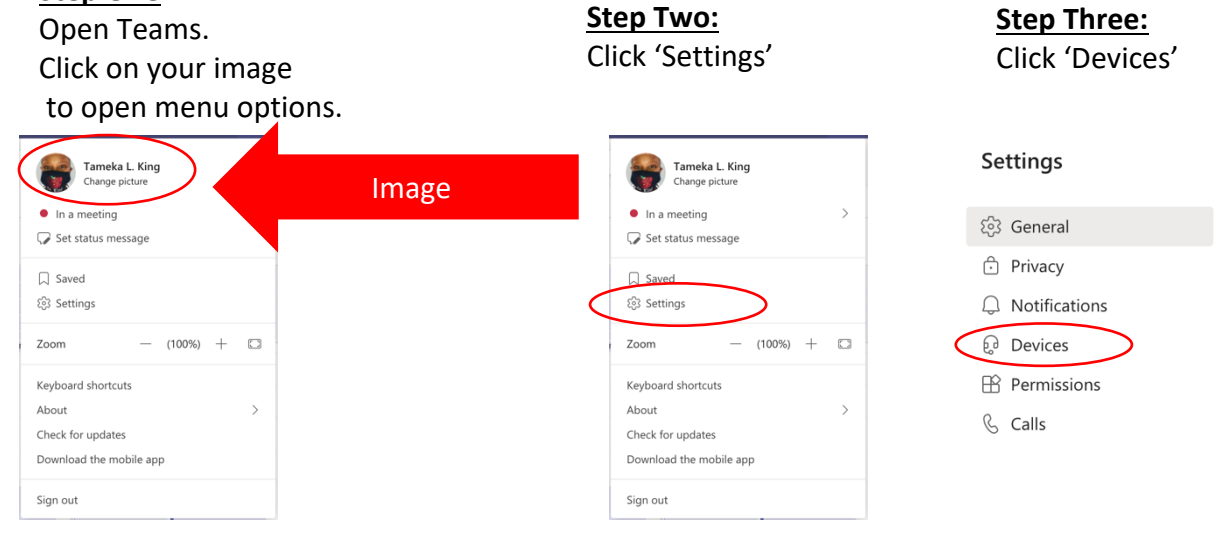

## Step Four:

### Set everything to Polycom

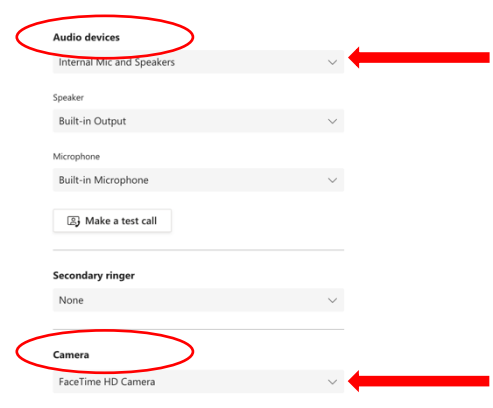

### Step Five:

Make sure 'background filters' are turned off

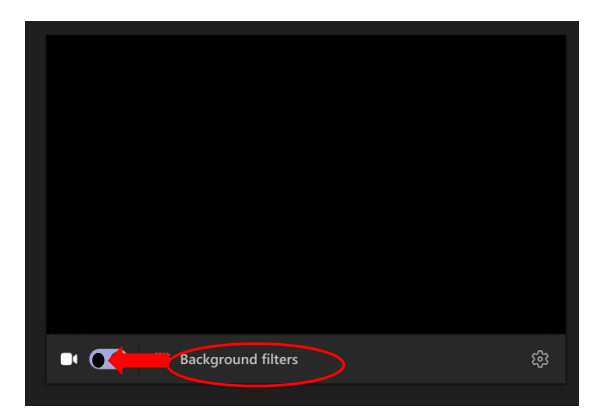